- 1. Download FortiClient
- 2. Install forticlient. (Use Run as Administrator if required)
- 3. Open Forticlient
- 4. Configure VPN

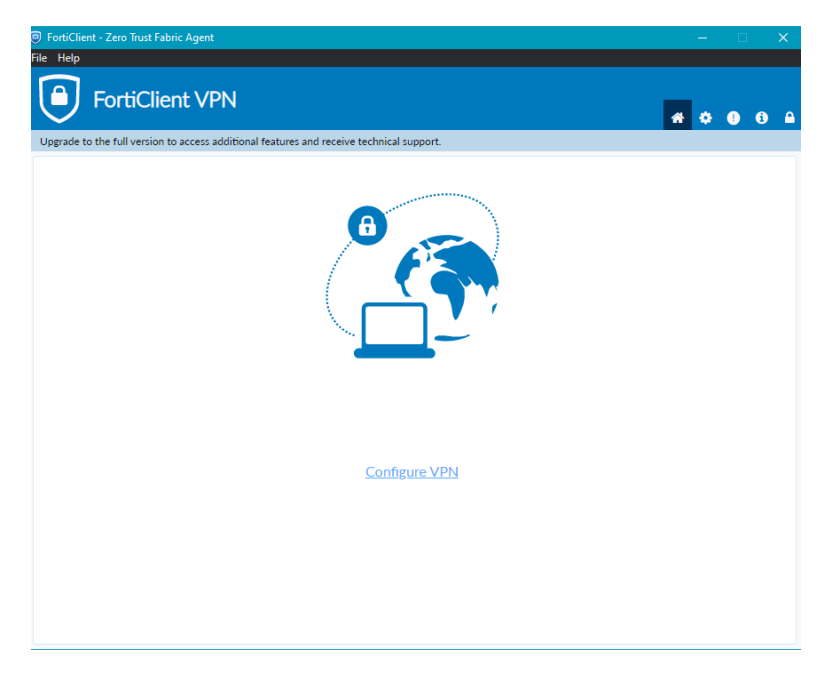

## 5. Use SSL-VPN Option

| <ul> <li>FortiClient - Zero Trust Fabric Agent</li> <li>File Help</li> </ul>                                               |                                                         | - 🗆 X            |
|----------------------------------------------------------------------------------------------------|---------------------------------------------------------|------------------|
| FortiClient VPN                                                                                                    |                                                         | <b>*</b> • • • • |
| Upgrade to the full version to access additional features a                                                                | nd receive technical support.<br>New VPN Connection     |                  |
| VPN<br>Connection Name<br>Description<br>Remote Gateway<br>Single Sign On Settings<br>Authentication<br>Client Certificate | SSL-VPN     IPvec VPN     XML       *Add Remote Gateway | x                |
|                                                                                                    | Cancel Save                                             |                  |

- 6. Fill in the required Configuration and save it.
  - Connection name = nea
  - Description = nea
  - Remote gateway = 202.70.79.61
  - Customize port = 10444 (tick customize port option)
  - Tick Save Login option for save the username.
  - Save it.
  - The VPN Username and Password is Provided by NEA, IT Department.

| FortiClient - Zero Trust Fabric Agent     File Help     FortiClient VPN     Upgrade to the full version to access additional features a | nd receive technical support.              | - 0 X |
|----------------------------------------------------------------------------------------------------|--------------------------------------------|-------|
|                                                                                                    | Edit VPN Connection                        |       |
| VPN                                                                                                    | SSL-VPN IPsec VPN XML                      |       |
| Connection Name                                                                                                    | nea                                        |       |
| Description                                                                                                    | nea                                        |       |
| Remote Gateway                                                                                                    | 202.70.79.61                               | x     |
|                                                                                                    | Add Remote Gateway Customize port 10444    |       |
| Single Sign On Settings                                                                                                    | Enable Single Sign On (SSO) for VPN Tunnel |       |
| Authentication                                                                                                    | Prompt on login O Save login               |       |
| Username                                                                                                    | 555356586                                  |       |
| Client Certificate                                                                                                    | None                                       |       |
|                                                                                                    | Enable Dual-stack IPv4/IPv6 address        |       |
|                                                                                                    | Cancel Save                                |       |
|                                                                                                    |                                            |       |
|                                                                                                    |                                            |       |
|                                                                                                    |                                            |       |
|                                                                                                    |                                            |       |

7. Insert Username and Password and Click Connect.

| FortiClient - Zero Trust Fabric Agent                                                    |                   |
|------------------------------------------------------------------------------------------|-------------------|
| File Help                                                                                |                   |
| FortiClient VPN                                                                          | <b># \$ 0 6</b> A |
| Upgrade to the full version to access additional features and receive technical support. |                   |
| VPN Name<br>Username<br>Password Connect                                                 |                   |

8. Please check the alert message. If it is occurs Click Yes.

| 🗑 FortiClient - Zero Trust Fabric Agent<br>File Help                                                                                                    | - 🗆 X          |
|----------------------------------------------------------------------------------------------------|----------------|
| FortiClient VPN                                                                                                    | <b>* 0 0</b> A |
| Security Alert         X           This page requires a secure connection which includes server authentication.         The confricte is aver on the includes server authentication.           The Confricte is survival to proceed?         Yes         No         Vew Centificate         More Info |                |
| Username 100364877<br>Password<br>Disconnect                                                                                                    |                |

9. Now the VPN is connected.

| <b># 0 0 0 </b> A                                                  |                                                                                                    |
|--------------------------------------------------------------------|----------------------------------------------------------------------------------------------------|
|                                                                    |                                                                                                    |
|                                                                    |                                                                                                    |
|                                                                    |                                                                                                    |
|                                                                    |                                                                                                    |
|                                                                    |                                                                                                    |
|                                                                    |                                                                                                    |
|                                                                    |                                                                                                    |
| FortiClient System Tray Control     FortiClient     Connected to n | Nler X                                                                                                    |
|                                                                    | FortClient System Tray Contex     FortClient System Tray Contex     System Tray Contex     System Tray Contex     System Tray Contex     System Tray Contex |

10. The VPN Username and Password is Provided by NEA, IT Department.